# Bandbreiteneinstellungen der Eingangs- und Ausgangsschnittstellen auf SG/SF 250-Switches

# Ziel

Bandbreite bezieht sich auf die Datenmenge, die über einen Netzwerkpfad übertragen werden kann. Die Bandbreiteneinstellungen können für eingehenden und ausgehenden Datenverkehr unterschiedlich sein. Eingangs-Schnittstellen beziehen sich auf Schnittstellen mit eingehendem Datenverkehr, während Ausgangsschnittstellen auf Schnittstellen mit ausgehendem Datenverkehr verweisen.

In diesem Dokument wird erläutert, wie Sie die Bandbreiteneinstellungen für SG250- und SF250-Switches konfigurieren.

### Anwendbare Geräte

- SF250
- SG250
- SG250X

### Softwareversion

• 2,4/5,71

# Konfigurieren der Bandbreiteneinstellungen

Schritt 1: Melden Sie sich beim Web-Konfigurationsdienstprogramm des Switches an.

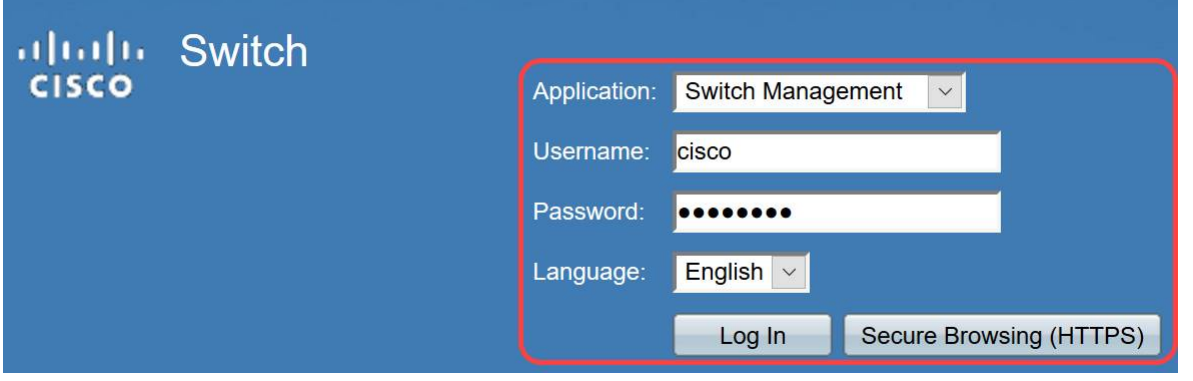

Schritt 2: Wählen Sie **Erweitert** aus dem Dropdown-Menü im *Anzeigemodus* oben auf der Seite aus.

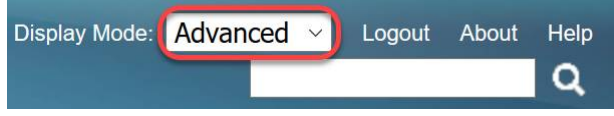

Schritt 3: Klicken Sie im Menü auf **Quality of Service > General > Bandwidth** (Quality of Service **> Allgemein > Bandbreite**).

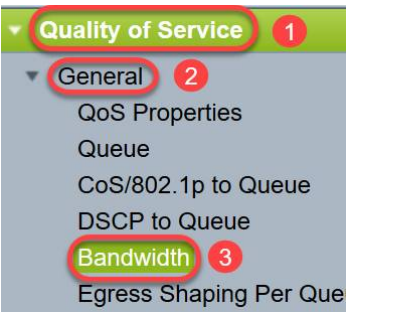

Die Seite Bandbreite wird geöffnet:

Die Bandbreitentabelle enthält die folgenden Felder für jede Schnittstelle:

•*Ingress Rate Limit*: Der eingehende Datenverkehr bezieht sich auf den eingehenden Datenverkehr. Wenn diese Funktion aktiviert ist, wird die Durchsatzbegrenzung für eingehende (eingehende) Schnittstellen angezeigt. Für den FE-Port (Fast Ethernet) liegt die zugewiesene Bandbreite im Bereich von 62 bis 100.000 Kbit/s, für GE-Ports (Gigabit Ethernet) liegt der Bandbreitenbereich im Bereich von 62 bis 1.000.000 Kbit/s.

- Status: Zeigt an, ob die Eingangsratenbegrenzung aktiviert ist.

- Übertragungsratenlimit (KBits/Sek.) - Zeigt die Grenze für die Eingangsrate des Ports an.

- % - Zeigt die Grenze für die Eingangsrate des Ports dividiert durch die gesamte Portbandbreite an.

- *CBS (Bytes)* - Committed Burst Size (CBS) ist die maximale Burst-Größe der Daten für die Eingangs-Schnittstelle in Byte der Daten, die ein Netzwerk akzeptiert. Das CBS kann zwischen 3.000 und 19.173.960 Byte liegen.

·Egress Shaping Rate - Zeigt Statistiken des ausgehenden Datenverkehrs an.

- Status - Zeigt an, ob die Egress Shaping Rates aktiviert ist.

- *CIR (KBits/Sek.)* - Committed Information Rate (CIR) zeigt die maximale Bandbreite für die Ausgangsschnittstelle an. Es gibt die garantierte Bandbreite für einen Frame-Relay-Service an. Dadurch wird sichergestellt, dass Frames, die die CIR-Stufe erreichen, geliefert werden, jedoch nicht garantiert werden, wenn diese Grenze durch Frames überschritten wird. Für FE-Ports liegt die Shaping-Rate im Bereich von 64 bis 1.00.000 Kbit/s, für GE-Ports im Bereich von 64 bis 1.000.000 Kbit/s.

- *CBS (Bytes)* - Maximale Burst-Größe der Daten für die Ausgangsschnittstelle in Byte der Daten.

| Bar                                                         | Bandwidth                                         |  |        |                        |   |             |        |                 |             |  |
|-------------------------------------------------------------|---------------------------------------------------|--|--------|------------------------|---|-------------|--------|-----------------|-------------|--|
| Ba                                                          | Bandwidth Table Showing 1-52 of 52 All 👱 per page |  |        |                        |   |             |        |                 |             |  |
| Filt                                                        | Filter: Interface Type equals to Port 👱 Go        |  |        |                        |   |             |        |                 |             |  |
| Entry No. Interface Ingress Rate Limit Egress Shaping Rates |                                                   |  |        |                        |   |             |        |                 |             |  |
|                                                             |                                                   |  | Status | Rate Limit (KBits/sec) | % | CBS (Bytes) | Status | CIR (KBits/sec) | CBS (Bytes) |  |

Schritt 4: Wählen Sie eine Schnittstelle aus, indem Sie auf das entsprechende Optionsfeld der Schnittstelle klicken, für die Sie die Bandbreiteneinstellungen konfigurieren möchten, und klicken Sie auf **Bearbeiten**.

| 0 | 49         | GE1 | Disabled 1 | Disabled |
|---|------------|-----|------------|----------|
| 0 | 50         | GE2 | Disabled   | Disabled |
| 0 | 51         | GE3 | Disabled   | Disabled |
| 0 | 52         | GE4 | Disabled   | Disabled |
|   | Copy Setti | ngs | Edit 2     |          |

#### Ein neues Fenster wird angezeigt.

| Interface:                            | Port GE1  O LAG 1 |                                                 |  |  |
|---------------------------------------|-------------------|-------------------------------------------------|--|--|
| Ingress Rate Limit:                   | Enable            |                                                 |  |  |
| ₩ Ingress Rate Limit:                 | 100               | KBits/sec (Range: 100 - 1000000, Default: 100)  |  |  |
| ✤ Ingress Committed Burst Size (CBS): | 128000            | Bytes (Range: 3000 - 19173960, Default: 128000) |  |  |
| Egress Shaping Rate:                  | Enable            |                                                 |  |  |
| Committed Information Rate (CIR):     | 64                | KBits/sec (Range: 64 - 1000000, Default: 64)    |  |  |
| # Egress Committed Burst Size (CBS):  | 128000            | Bytes (Range: 4096 - 16762902, Default: 128000) |  |  |
| Apply                                 |                   |                                                 |  |  |

Schritt 5: Wählen Sie **Port** Interface (Port-Schnittstelle) aus, wenn Sie Bandbreiteneinstellungen für einen bestimmten Port anwenden möchten, oder klicken Sie auf **LAG** (Link Aggregation), wenn Sie Bandbreiteneinstellungen für ein Bündel von wenigen oder allen einzelnen Ports anwenden möchten. Wählen Sie dann einen bestimmten Wert aus der Dropdown-Liste neben diesem Wert aus.

**Hinweis**: Um die LAG-Einstellungen zu konfigurieren, wählen Sie im Menü *Port Management > Link Aggregation > LAG Management* aus. Wählen Sie eine LAG aus, die Sie bearbeiten möchten, und fügen Sie dieser LAG Ports hinzu.

| Interface:                            | Port GE1  O LAG 1                                |                                                 |  |  |
|---------------------------------------|--------------------------------------------------|-------------------------------------------------|--|--|
| Ingress Rate Limit:                   | Enable                                           |                                                 |  |  |
| ✤ Ingress Rate Limit:                 | 100                                              | KBits/sec (Range: 100 - 1000000, Default: 100)  |  |  |
| ✤ Ingress Committed Burst Size (CBS): | 128000                                           | Bytes (Range: 3000 - 19173960, Default: 128000) |  |  |
| Egress Shaping Rate:                  | Enable                                           |                                                 |  |  |
| Committed Information Rate (CIR):     | 64                                               | KBits/sec (Range: 64 - 1000000, Default: 64)    |  |  |
| # Egress Committed Burst Size (CBS):  | 128000 Bytes (Range: 4096 - 16762902, Default: 1 |                                                 |  |  |
| Apply Close                           |                                                  | ,                                               |  |  |

Schritt 6: (Optional) Aktivieren Sie das Kontrollkästchen **Ingress Rate Limit** (Eingangsratenlimit), wenn Sie die Bandbreite für eingehenden Datenverkehr definieren möchten.

| Interface:                           | Port GE1  O LAG 1 |                                                 |  |  |
|--------------------------------------|-------------------|-------------------------------------------------|--|--|
| Ingress Rate Limit:                  | Enable            |                                                 |  |  |
| Ingress Rate Limit:                  | 100               | KBits/sec (Range: 100 - 1000000, Default: 100)  |  |  |
| Ingress Committed Burst Size (CBS):  | 128000            | Bytes (Range: 3000 - 19173960, Default: 128000) |  |  |
| Egress Shaping Rate:                 | Enable            |                                                 |  |  |
| & Committed Information Rate (CIR):  | 64                | KBits/sec (Range: 64 - 1000000, Default: 64)    |  |  |
| # Egress Committed Burst Size (CBS): | 128000            | Bytes (Range: 4096 - 16762902, Default: 128000) |  |  |
| Apply Close                          |                   | ,                                               |  |  |

**Hinweis:** Wenn Sie in Schritt 6 das *Ingress Rate Limit* nicht aktiviert haben, fahren Sie mit <u>Schritt 9</u> fort.

Schritt 7: Geben Sie den Wert im Feld Ingress Rate Limit (Eingangsratenlimit) ein.

| Interface:                          | Port GE1  O LAG 1 |                                                 |  |  |
|-------------------------------------|-------------------|-------------------------------------------------|--|--|
| Ingress Rate Limit:                 | Enable            |                                                 |  |  |
| Ingress Rate Limit:                 | 150               | KBits/sec (Range: 100 - 1000000, Default: 100)  |  |  |
| Ingress Committed Burst Size (CBS): | 128000            | Bytes (Range: 3000 - 19173960, Default: 128000) |  |  |
| Egress Shaping Rate:                | Enable            |                                                 |  |  |
| Committed Information Rate (CIR):   | 64                | KBits/sec (Range: 64 - 1000000, Default: 64)    |  |  |
| Egress Committed Burst Size (CBS):  | 128000            | Bytes (Range: 4096 - 16762902, Default: 128000) |  |  |
| Apply                               |                   |                                                 |  |  |

**Hinweis:** Die beiden Felder *Ingress Rate Limit* (Eingangsratenbeschränkung) werden nicht angezeigt, wenn der Schnittstellentyp LAG ist.

Schritt 8: Geben Sie den Wert im Feld Ingress Committed Burst Size (CBS) ein.

| Interface:                          | Port GE1  O LAG 1 |                                                 |  |  |
|-------------------------------------|-------------------|-------------------------------------------------|--|--|
| Ingress Rate Limit:                 | Enable            |                                                 |  |  |
| 🌣 Ingress Rate Limit:               | 150               | KBits/sec (Range: 100 - 1000000, Default: 100)  |  |  |
| Ingress Committed Burst Size (CBS): | 150000            | Bytes (Range: 3000 - 19173960, Default: 128000) |  |  |
| Egress Shaping Rate:                | Enable            |                                                 |  |  |
| Committed Information Rate (CIR):   | 64                | KBits/sec (Range: 64 - 1000000, Default: 64)    |  |  |
|                                     | 128000            | Bytes (Range: 4096 - 16762902, Default: 128000) |  |  |

**Hinweis:** Wenn das Kontrollkästchen Ingress Rate Limit (Durchsatzratenlimit) und *Ingress Committed Burst Size (CBS)* aktiviert ist, werden die Standardwerte automatisch in die Felder mit den Eingangsratenlimitierungen übernommen.

Schritt 9: (Optional) Aktivieren Sie das Kontrollkästchen **Egress Shaping Rate** (Ausgangs-Shaping-Rate), wenn Sie die Bandbreite für ausgehenden Datenverkehr definieren möchten.

Shaping Rate bezieht sich auf die maximal zulässige Bandbreite an Ausgangs-Schnittstellen.

| KBits/sec (Range: 100 - 1000000, Default: 100)<br>Bytes (Range: 3000 - 19173960, Default: 128000) |
|---------------------------------------------------------------------------------------------------|
| KBits/sec (Range: 100 - 1000000, Default: 100)<br>Bytes (Range: 3000 - 19173960, Default: 128000) |
| Bytes (Range: 3000 - 19173960, Default: 128000)                                                   |
|                                                                                                   |
|                                                                                                   |
| KBits/sec (Range: 64 - 1000000, Default: 64)                                                      |
| Bytes (Range: 4096 - 16762902, Default: 128000)                                                   |
|                                                                                                   |

**Hinweis:** Wenn Sie in Schritt 9 die Option *Egress Shaping Rate* nicht aktiviert haben, fahren Sie mit <u>Schritt 12</u> fort.

Schritt 10: Geben Sie den Wert im Feld Committed Information Rate (CIR) ein.

| Interface:                          | Port GE1  O LAG 1 |                                                 |  |  |  |
|-------------------------------------|-------------------|-------------------------------------------------|--|--|--|
| Ingress Rate Limit:                 | Enable            |                                                 |  |  |  |
| 🌣 Ingress Rate Limit:               | 150               | KBits/sec (Range: 100 - 1000000, Default: 100)  |  |  |  |
| Ingress Committed Burst Size (CBS): | 150000            | Bytes (Range: 3000 - 19173960, Default: 128000) |  |  |  |
| Egress Shaping Rate:                | 🖂 Enable          |                                                 |  |  |  |
| Committed Information Rate (CIR):   | 65                | KBits/sec (Range: 64 - 1000000, Default: 64)    |  |  |  |
| Egress Committed Burst Size (CBS):  | 128000            | Bytes (Range: 4096 - 16762902, Default: 128000) |  |  |  |
|                                     |                   | ,                                               |  |  |  |

Schritt 11: Geben Sie den erforderlichen Wert im Feld *Egress Committed Burst Size (CBS) ein.* 

**Hinweis:** Diese Menge kann gesendet werden, auch wenn sie vorübergehend die Bandbreite über das zulässige Limit hinaus erhöht.

| Interface:                         | Port GE1  ( | ) LAG 1                                         |  |  |
|------------------------------------|-------------|-------------------------------------------------|--|--|
| Ingress Rate Limit:                | Enable      |                                                 |  |  |
| Ingress Rate Limit:                | 150         | KBits/sec (Range: 100 - 1000000, Default: 100)  |  |  |
| CBS):                              | 150000      | Bytes (Range: 3000 - 19173960, Default: 128000) |  |  |
| Egress Shaping Rate:               | C Enable    |                                                 |  |  |
| Committed Information Rate (CIR):  | 65          | KBits/sec (Range: 64 - 1000000, Default: 64)    |  |  |
| Egress Committed Burst Size (CBS): | 140000      | Bytes (Range: 4096 - 16762902, Default: 128000) |  |  |
| Apply Close                        |             |                                                 |  |  |

Schritt 12: Klicken Sie auf Apply, um die Einstellungen zu speichern.

| Interface:          | Port GE1  O LAG 1 |
|---------------------|-------------------|
| Ingress Rate Limit: | Enable            |

### Kopiereinstellungen

Schritt 1: Um die Einstellungen einer Schnittstelle auf eine andere oder mehrere Schnittstellen zu kopieren, klicken Sie auf das Optionsfeld der Quellschnittstelle.

| Ban   | Bandwidth Table                            |           |            |                        |   |             |          |                      |             |  |
|-------|--------------------------------------------|-----------|------------|------------------------|---|-------------|----------|----------------------|-------------|--|
| Filte | Filter: Interface Type equals to Port V Go |           |            |                        |   |             |          |                      |             |  |
|       | Entry No.                                  | Interface | Ingress Ra | Ingress Rate Limit     |   |             |          | Egress Shaping Rates |             |  |
|       |                                            |           | Status     | Rate Limit (KBits/sec) | % | CBS (Bytes) | Status   | CIR (KBits/sec)      | CBS (Bytes) |  |
| 0     |                                            | FE1       | Enabled    | 100                    |   | 654164      | Enabled  | 64                   | 55616       |  |
| 0     | 2                                          | FE2       | Disabled   |                        |   |             | Disabled |                      |             |  |
| 0     | 3                                          | FE3       | Disabled   |                        |   |             | Disabled |                      |             |  |

Schritt 2: Klicken Sie auf Copy Settings.

| Copy Settings | Edit |
|---------------|------|
|---------------|------|

Ein neues Fenster wird angezeigt:

| Copy configuration from entry 49 (GE1) |                                     |
|----------------------------------------|-------------------------------------|
| to:                                    | (Example: 1,3,5-10 or: FE1,FE3-GE4) |
| Apply Close                            |                                     |

Schritt 3: Geben Sie in das angegebene Feld die Zielschnittstelle ein. Um dieselben Einstellungen in mehrere Schnittstellen zu kopieren, trennen Sie die Zielschnittstellen oder bereiche von Schnittstellen durch Kommas.

| Copy configuration from entry 49 (GE1) |                                     |  |
|----------------------------------------|-------------------------------------|--|
| to: FE2-FE10,GE2                       | (Example: 1,3,5-10 or: FE1,FE3-GE4) |  |
| Apply Close                            |                                     |  |

Schritt 4: Klicken Sie auf Apply, um die Einstellungen zu kopieren.

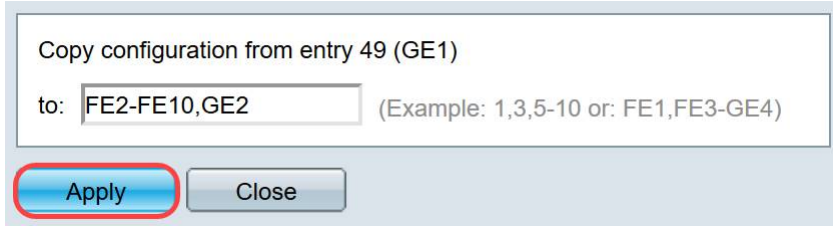

Sie sollten jetzt die Bandbreiteneinstellungen auf dem SG250- oder SF250-Switch erfolgreich konfiguriert haben.